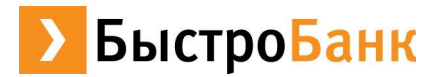

# Управление лимитами по корпоративной карте

Предлагаем вам новый сервис БыстроБанка - управление лимитами по корпоративным картам MasterCard Business. Благодаря данному сервису вы сможете не только оперативно управлять своими ресурсами, но и обезопасить себя от несанкционированного доступа к денежным средствам в случае утери карты или доступа к ней третьих лиц.

# Общие сведения о лимитах:

**Лимит** — это наложение ограничения использования денежных средств по конкретной КАРТЕ или в целом по СЧЕТУ (объект лимита) на определенный ВИД ОПЕРАЦИЙ с установленным ПЕРИОДОМ его обновления.

Лимит может быть банковским или клиентским. При проведении операции учитываются оба лимита<sup>\*</sup>

**Лимит Банковский** — лимит, установленный тарифами и правилами банка. Он устанавливается банком при заказе корпоративной карты, не зависит от лимитов, установленных клиентом, не подлежит корректировке со стороны клиента.

**Лимит Клиентский** - устанавливается клиентом самостоятельно и может быть изменен клиентом в одностороннем порядке посредством интернет-офиса. Для того, чтобы установить лимит первоначально необходимо определиться с его параметрами:

#### 1. Объект лимита:

- СЧЕТ (при установлении **лимита по счету** будут суммироваться все операции выбранного вида по всем картам, привязанным к счету).
- КАРТА (при установлении **лимита по карте** будут суммироваться операции выбранного вида по выбранной карте).
- 2. Вид операций (по выбранному объекту лимита):
  - Выдача наличных
  - Оплата товаров
  - Все расходные операции по корпоративной карте

#### 3. Период обновления лимита (на данный объект лимита и вид операций):

- Ежедневно (обновление лимита производится ночью<sup>\*\*</sup>)
- Еженедельно (обновление лимита производится в ночь\*\*на понедельник)
- Ежемесячно (обновление лимита производится в ночь \*\* на 1 число каждого месяца)

#### Пример лимитной сетки — см. приложение 1

# Сервис по управлению лимитами доступен только в Интернет-офисе и включает в себя следующие функции:

| Просмотр лимитов в Интернет-офисе                                                | 2 |
|----------------------------------------------------------------------------------|---|
| Добавление лимита в Интернет-офисе                                               | 2 |
| Изменение лимита в Интернет-офисе                                                | 3 |
| Быстрый способ ограничить любые расходные операции по картам через Интернет-офис | 4 |

#### При возникновении вопросов просим обращаться в Контакт-центр банка,

<sup>\*</sup> При создании клиентом лимита банком не контролируется превышение суммы нового клиентского лимита над банковским, однако при проведении операции банковский лимит в любом случае учитывается.

<sup>\*\*</sup> В период с 02:00 до 03:00 московского времени

по телефонам в Ижевске 90-80-90,

горячая линия 8-800-333-22-65 (звонок по России бесплатный)

## Просмотр лимитов в Интернет-офисе

Для того, чтобы увидеть информацию о действующих лимитах, необходимо:

1) в разделе «Управление» кликнуть мышью на наименовании организации

- откроется раздел «Информация о счете» - «Справочная информация», в нижней части которого обозначены установленные лимиты, в том числе установленные по счету или по картам, банком или клиентом.

| Вид операции Периодичность обновления лими                                                                     | та День обновления лимита                            | Сумма лимита                                             | Израсходованная сумма                  | Дата следующего обновления лимита                        |
|----------------------------------------------------------------------------------------------------|------------------------------------------------------|----------------------------------------------------------|----------------------------------------|----------------------------------------------------------|
|                                                                                                    | 1 Банк                                               | овский                                                   |                                        |                                                          |
| Звыдача наличных 4Ежемесячно                                                                                   | 51                                                   | 6 200 000.00                                             | 7 0.00                                 | 8 01.02.2015                                             |
|                                                                                                    |                                                      |                                                          |                                        |                                                          |
| Лимиты по карте 18101030 2 (В. Виличность обновления лими                                                      | Я. А. , с                                            | рок действия: (                                          | 05/16)<br>Израсходованная сумма        | Лата спелмошего обновпения пимита                        |
| Имиты по карте 18101030 2 (В,<br>Вид операции Периодичность обновления лими                                    | Яі А, с<br>та День обновления лимита<br>1 Клие       | срок действия: (<br>Сумма лимита  <br>нтский             | 05/16)<br>Израсходованная сумма        | Дата следующего обновления лимита                        |
| Пимиты по карте 18101030 2 (В;<br>Вид операции Периодичность обновления лими<br>ЗВыдача наличных 4 Еженедельно | Я А , с<br>та День обновления лимита<br>5Понедельник | рок действия: (<br>Сумма лимита<br>нтский<br>6 10 000.00 | 05/16)<br>Израсходованная сумма  <br>7 | Дата следующего обновления лимита<br><b>8</b> 02.02.2015 |

В этой таблице вы можете увидеть Параметры каждого действующего лимита

1) Тип лимита - банковский или клиентский. Банковский лимит указан для информации. Клиентскими лимитами владелец счета управляет самостоятельно.

2) Лимиты по карте — в строке указан номер карты, ФИО держателя карты и срок действия карты (указан срок, нанесенный на лицевую сторону карты в формате «Месяц/Год»).

3) Вид операции — указан вид операций, по которым установлен лимит.

4) Периодичность обновления лимита — указана периодичность обнуления счетчика операций в рамках заданного лимита.

5)День обновления лимита — указан день, в который отсчет сумм операций в рамках заданного лимита начинается с нуля.

6) Сумма лимита — сумма установленного лимита, в рублях.

7) Израсходованная сумма — сумма операций, уже проведенных в течение действующего периода в рамках заданного лимита.

8) Дата следующего обновления лимита — ближайшая календарная дата, в которую произойдет обнуление счетчика заданного лимита.

## Добавление лимита в Интернет-офисе

Добавление лимита осуществляется через создание Распоряжения на добавление лимита по корпоративной карте.

Выберете в интернет-офисе раздел «Документы», подраздел «Прочие документы, распоряжения», пункт «Распоряжение на добавление лимита по корпоративной карте»

| оочие документы, распоряжения                                                           |                   |       |                                                                                                    |
|-----------------------------------------------------------------------------------------|-------------------|-------|----------------------------------------------------------------------------------------------------|
| <u>Сообщение в свободном формате</u>                                                    |                   |       |                                                                                                    |
| Объявление на взнос наличными                                                           |                   |       | Подготовка бумажного документа для внесения наличных на расчетный счет                                                                              |
| Заявление на чековые книжки                                                             |                   |       | Подготовка бумажного документа для получения чековой книжки                                                                                         |
| Запрос на предоставление справки о движении денежных средств с детализацией             | RUR               |       | Формирование справки о движении денежных средств по расчетному счету Клиента с детализацией<br>(взимается комиссия в соответствии с Тарифами Банка) |
| Заявление на выдачу транша по кредитному договору<br>(кредитная линия)                  | RUR<br>USD<br>EUR | Банки |                                                                                                    |
| Заявление на установление остатка по расчетному счету                                   | RUR<br>USD<br>EUR |       |                                                                                                    |
| <ul> <li><u>Распоряжение на добавление лимита по корпоративнои<br/>карте</u></li> </ul> | RUR               |       |                                                                                                    |
| мпорт                                                                                   |                   |       |                                                                                                    |
| Платежные поручения                                                                     | 1                 |       |                                                                                                    |
|                                                                                         |                   |       |                                                                                                    |

В открывшейся вкладке необходимо выбрать параметры нового лимита (объект — счет или карта, номер счета или карты, вид операции, день обновления лимита — это периодичность обновления лимита, и сумму лимита). Выбор всех параметров (кроме суммы) производится из выпадающего списка.

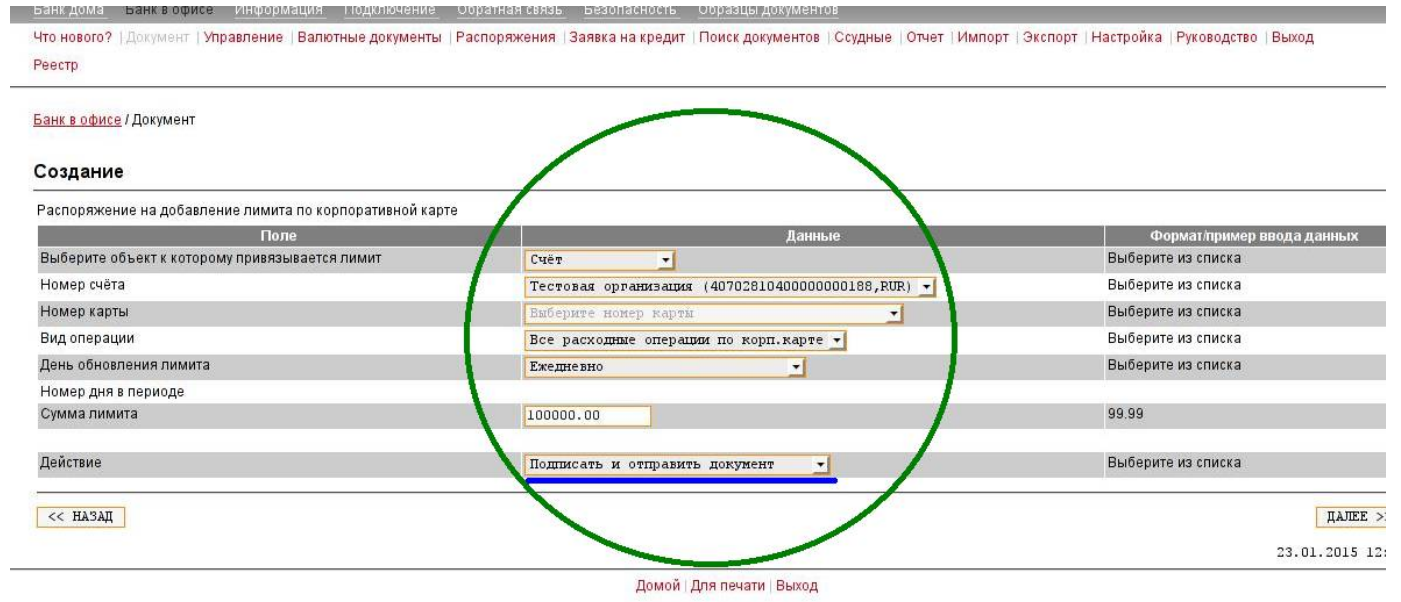

Далее, привычным образом, подписать и отправить документ в банк (к примеру, выбрав одновременно оба действия в поле «действие»)

Обращаем Ваше внимание: при попытке создать лимит с одинаковой комбинацией «объект лимита», «вид операции» и «периодичность обновления» Интернет-офис выдаст ошибку.

К примеру, создан лимит

- по Карте №1,
- вид операции: Оплата товаров,
- периодичность обновления: Ежедневно,
- сумма лимита 10 000 рублей.
- При попытке установить новый лимит с параметрами
  - по Карте №1,
  - вид операции Оплата товаров,
  - периодичность обновления Ежедневно,
  - сумма лимита 50 000 рублей.

будет выдана ошибка:

Отправка документов. Обнаружены ошибки при отправке документов Запрещено создавать лимиты с одинаковыми параметрами

# Изменение лимита в Интернет-офисе

Лимит может быть изменен путем отзыва старого распоряжения на лимит и создания нового.

1) Зайти в раздел «Распоряжения», Найти распоряжение на установление действующего лимита, отметить его «галочкой» (чек-бокс слева от документа), нажать кнопку «Отозвать» (на рисунке, представленном ниже - оранжевые отметки)

2) Созданное распоряжение на отзыв (этот документ отличается зеленой стрелкой) необходимо стандартным подписать и отправить в банк (выделить «галочкой» слева от документа, нажать кнопку «Подписать» - затем «Отправить», на рисунке, представленном ниже — зеленые отметки)

| БыстроБанк                                                                                                    | 8-800-333-22-65<br>звонок по России бесплатный |
|----------------------------------------------------------------------------------------------------|------------------------------------------------|
| Банк дома Банк в офисе Информация Подключение Обратная связь Безопасность Образцы документов                                                                   |                                                |
| Что нового?   Документ   Управление   Валютные документы   Распоряжения   Заявка на кредит   Поиск документов   Ссудные   Отчет   Импорт   Экспорт   Настройка | Руководство Выход                              |
| Банк в офисе / Распоряжения<br>Смотреть печатать изменить скопировать подписать отправить удалить восстановить ответить отозвать                               | новый документ                                 |
| Распоряжения                                                                                                    |                                                |
| Выбрать N Период Статус документа                                                                                                    |                                                |
| BCC 15.01.2015 BCc (10) 		 ΠΟΚΑ3ΑΤЬ                                                                                                    |                                                |
| 26.01.2015                                                                                                    |                                                |
| С П N V Дата Информация Информация                                                                                                    |                                                |
| Документы клиента "СООО                                                                                                    |                                                |
| 968 <u>26.01.2015</u> Распоряжение на добавление лимита по корпоративной карте Счёт №40702810000С , Выдача наличных, Ежемесячно, Сум                           | іма: 200000 руб.                               |
| 2 <u>26.01.2015</u> Распоряжение на добавление лимита по корпоративной карте Карта №9181010 , , , Опла<br>5000 руб.                                            | та товаров, Ежедневно, Сумма:                  |
| 1 26.01.2015 Распоряжение на добавление лимита по корпоративной карте<br>Карта №9181010<br>Кумма: 10000.00 руб.                                                | ча наличных, Еженедельно,                      |
| 1 26.01.2015 Потзыв распоряжения на добавление лимита по корпоративной Карта №9181010 , с. , Выда Карта №9181010 , С. , Выда Сумма: 10000.00 руб.              | ча наличных, Еженедельно,                      |
|                                                                                                    |                                                |
| СИОТРЕТЬ ПЕЧАТАТЬ ИЗМЕНИТЬ СКОПИРОВАТЬ ПОДПИСАТЬ ОТПРАВИТЬ УДАЛИТЬ ВОССТАНОВИТЬ ОТВЕТИТЬ ОТОЗВАТЬ                                                              |                                                |
| рис.3                                                                                                    |                                                |

Быстрый способ ограничить любые расходные операции по картам через Интернет-офис

#### 1. По всем картам к счету:

Установить лимит по счёту на все расходные операции равным 0, выбрав периодичность, которая ранее не использовалась при установлении такого же лимита, но с другой суммой.

К примеру, ранее Вы устанавливали **ежемесячный** расходный лимит 100 000 рублей по всем расходным операциям по счету с использованием карт. Тогда для экстренного прекращения всех расходных операций по счету с использованием карт используйте периодичность обновления **Ежедневно или Еженедельно**.

2. По конкретной карте:

Установить лимит по карте на все расходные операции равным 0, выбрав периодичность, которая ранее не использовалась при установлении такого же лимита, но с другой суммой.

К примеру, ранее Вы устанавливали **ежемесячный** расходный лимит 100 000 рублей по всем операциям по карте. Тогда для экстренного прекращения всех расходных операций по карте используйте периодичность обновления **Ежедневно или Еженедельно**. Клиент — юридическое лицо.

Банковский лимит по счету на операции по выдаче наличных, период обновления ежемесячно, в сумме 200 000 рублей,

Клиент установил по счёту:

1) лимит на оплату товаров, период обновления ежемесячно, в сумме 200 000 рублей

2) лимит на оплату товаров, период обновления ежедневно, в сумме 10 000 рублей.

Таким образом клиент установил контроль (и ограничение) на безналичные покупки в магазинах в течение всего месяца и каждого дня в отдельности.

У клиента к счету выпущены 3 корпоративные карты:

- Корпоративная карта №1 на имя директора-владельца бизнеса.
- Корпоративная карта №2 водителю, для оплаты бензина в АЗС.
- Корпоративная карта №3 администратору, для закупки канцтоваров и мелких хоз.расходов.

Клиент установил по картам:

- По карте №1 отдельные лимиты не установлены.
- По карте №2 ежедневный лимит на оплату товаров, в сумме 1 000 рублей и ежемесячный лимит на выдачу наличных в сумме 0 рублей.
- По карте №3 ежемесячный лимит на оплату товаров, в сумме 20 000 рублей, ежемесячный лимит на выдачу наличных в сумме 3 000 рублей.

Установив лимиты на выпущенные корпоративные карты, клиент ограничил расходы на целевые операции и определил режим использования средств предприятия на хозяйственные нужды с использованием корпоративных карт отдельными сотрудниками предприятия.

В нашем примере администратор не сможет в один день потратить 20 000 рублей на безналичные покупки и снять 3 000 наличностью, т.к. клиентом установлен ежедневный лимит 10 000 рублей по счету на любые расходные операции с использованием карты. Водитель клиента сможет использовать карту исключительно для безналичных покупок, в сумме до 1000 рублей в день.